# ФГБОУ ВО «Брянский государственный университет имени академика И.Г. Петровского»

Центр менеджмента качества образования и тестирования

Инструкция

Создание электронного портфолио аспиранта в Электронной системе обучения БГУ

1. Заходим из браузера (Яндекс Браузер, Google Chrome, Mozilla Firefox) на сайт Электронной системы обучения по ссылке <u>https://eso.brgu.ru/</u>

2. По ссылке попадаем на главную страницу сайта Электронной системы обучения БГУ. Нажимаем на панель входа в верхней правой части страницы.

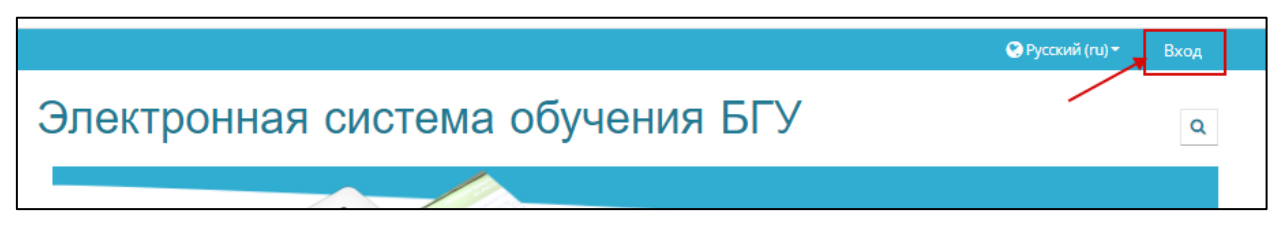

3. На вновь открывшейся странице водим свои «Логин» и «Пароль» для данной системы и попадаем на главную страницу сайта.

| дооро п<br>Электронная с                | ожаловать!<br>истема обучения                                           |
|-----------------------------------------|-------------------------------------------------------------------------|
| Брянского го<br>университета им<br>Петр | сударственного<br>иени академика И.Г.<br>ОВСКОГО<br>Окно для введения   |
| Логин                                   | логина<br>Забыли логин или                                              |
| Пароль                                  | - пароль? Окно для введения<br>пароля<br>В Вашем браузере               |
| Вхол                                    | прием cookies<br>После введения логина<br>Некоторые ког<br>возможно, от |
|                                         | входа                                                                   |
|                                         |                                                                         |

4. Вход с систему осуществлен, если на верхней панели справа отображаются ваши данные (фамилия, имя, отчество).

|                              | A 🗩           | 📀 Русский (ru) 🕶 | Петрова Мария Федоровна 🌔 🗸 |
|------------------------------|---------------|------------------|-----------------------------|
| гронная система              | обучения БГУ  | ,                | Q                           |
| а 🚯 Личный кабинет 🛗 События | 🚍 Мои курсы 🔻 |                  | □ 2                         |

5. Для первоначальной настройки портфолио необходимо установить его структуру. Структура находится в файле «Шаблон портфолио аспиранта».

Данный файл необходимо скачать. Для этого на главной странице сайта в панели блоков справа находим блок «Основное меню». Из данного блока скачайте на ваш компьютер архив с названием «Шаблон портфолио аспиранта».

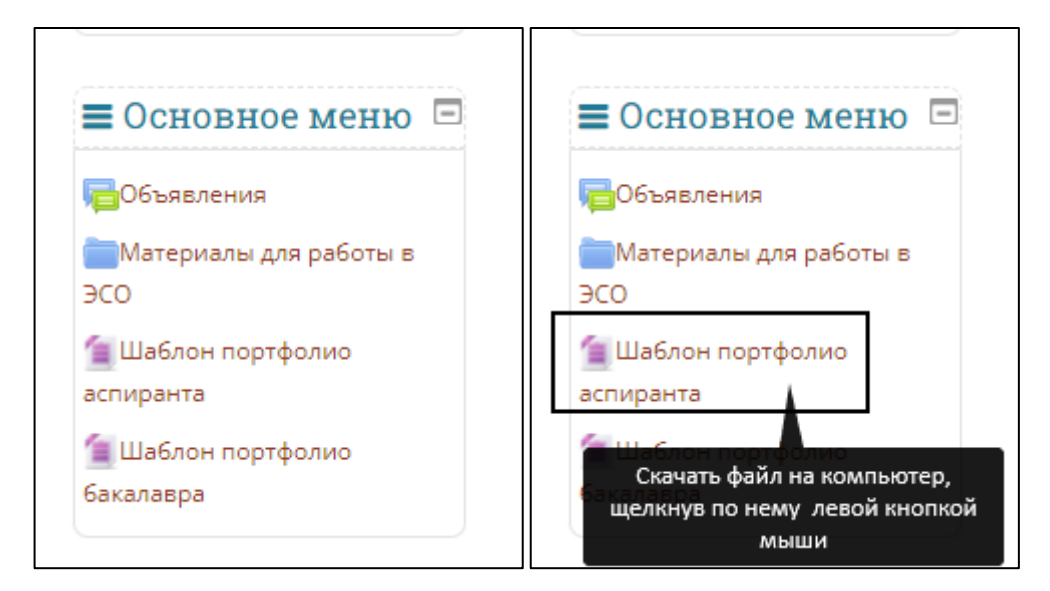

6. Далее переходим непосредственно к работе над электронным портфолио. Блок «Электронное портфолио» также расположен в панели блоков справа.

| ■ Электронное<br>портфолио | = |
|----------------------------|---|
| Мое резюме                 |   |
| Артефакты моего            |   |
| портфолио                  |   |
| 🐵 Виды                     |   |
| < Общие просмотры          |   |
| 🐃 Общие категории          |   |
| 💵 Импорт/Экспорт           |   |

7. Для загрузки структуры портфолио выбираем в меню электронного портфолио пункт «Импорт/экспорт» щелчком левой кнопкой мыши.

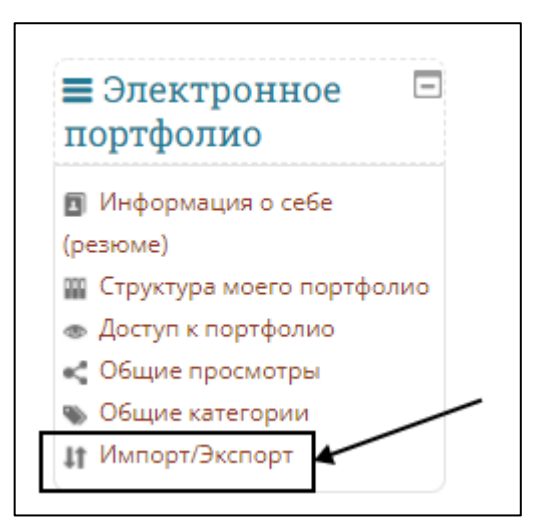

8. Во вновь открывшемся окне выбираем опцию «Импорт».

| Электр            | ОННАЯ (<br>В Личный кабинет | СИСТЕМ<br>ШСобытия | а обуч<br>амои курсь | чения БГУ          | /               |                 | Ĩ |
|-------------------|-----------------------------|--------------------|----------------------|--------------------|-----------------|-----------------|---|
| <b>)</b> Электрон | ное портфолио > 🗸           | Імпорт/Экспорт     |                      |                    |                 |                 |   |
| Информация        | о себе (резюме)             | Структура моег     | о портфолио          | Доступ к портфолио | Общие просмотры | Общие категории |   |
| Muganz/Purch      | юрт                         |                    |                      |                    |                 |                 |   |
| импорт/эксп       |                             |                    |                      |                    |                 |                 |   |

9. Далее файл в открывшееся окно можно загрузить 2 способами. Способ 1.

Перетаскиваем скаченный ранее файл **Portfolio\_aspir.zip** из загрузок в поле для файла (устанавливаем курсор мышки на файл, нажимаем левую кнопку мышки и не отпуская кнопку, перетаскиваем файл в поле для загрузки).

| ≽ > Электронное портфолио > | Импорт/Экспорт            |                                              |                                    |                                                                                            |                             |
|-----------------------------|---------------------------|----------------------------------------------|------------------------------------|--------------------------------------------------------------------------------------------|-----------------------------|
| Информация о себе (резюме)  | Структура моего портфолио | Доступ к портфолио                           | Общие просмотры                    | Общие категории                                                                            | P                           |
| Импорт/Экспорт<br>• Импорт  |                           |                                              | Необ<br>места<br>загр              | ходимо перетащить файл<br>а компьютера, куда он ран<br>ружен в указанную для им<br>область | из того<br>нее был<br>порта |
| Файл                        | Выберите файл Максимал    | тьный размер для новых<br>Для загрузки перет | файлов: 8Мбайт<br>тащите файл сюда | Parifalla_200                                                                              | вание                       |
|                             | Сохранить Стисла          | Нажать кнопк                                 | зу "Сохранить"                     | 2                                                                                          |                             |

# Способ 2.

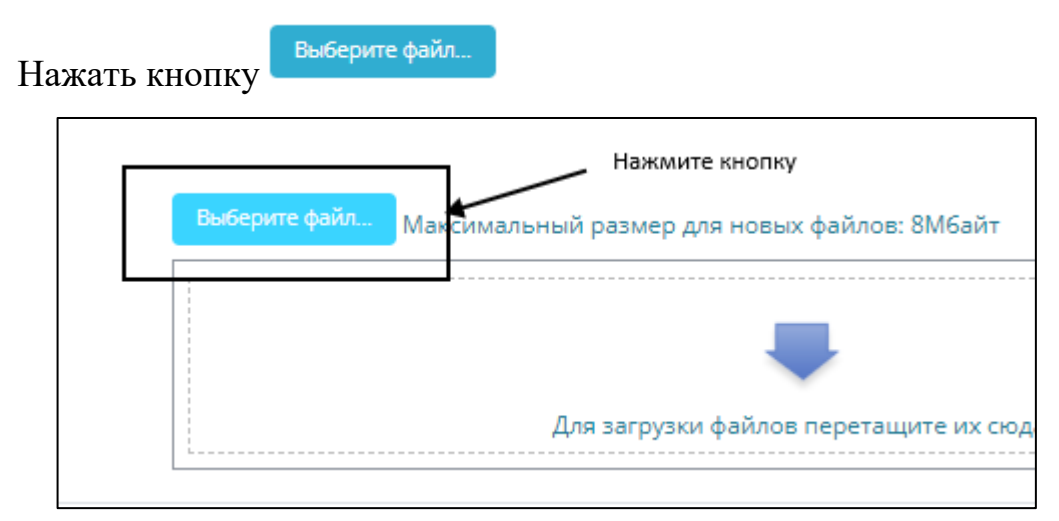

Во вновь открывшемся окне выберите опцию «Загрузить файл»

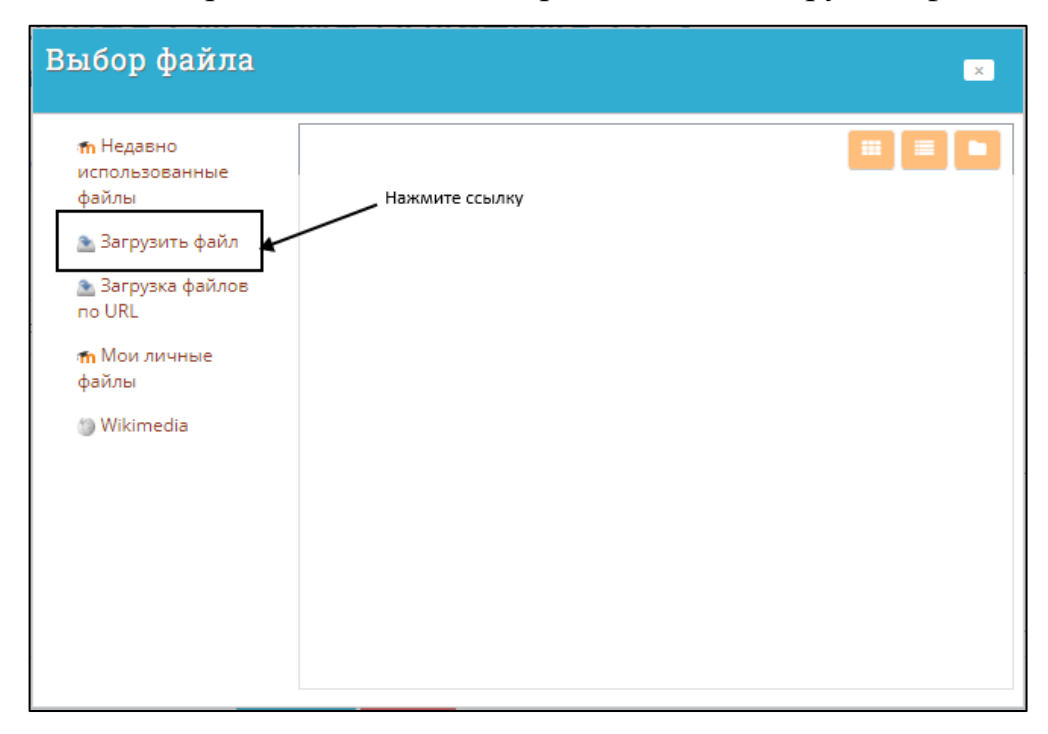

Далее нажмите кнопку «Выберите файл»

| Выбор файла                                                                                                    | ×                                                                                                    |
|----------------------------------------------------------------------------------------------------|----------------------------------------------------------------------------------------------------|
| <ul> <li>Недавно<br/>использованные<br/>файлы</li> <li>Загрузить файл</li> <li>Загрузка файлов<br/>по URL</li> <li>Мои личные<br/>файлы</li> <li>Wikimedia</li> </ul> | Нажмите кнопку<br>Вложение<br>Выберите файл Файл не выбран<br>Сохранить как<br>Сохранить как<br>Летрова Мария Федоровна<br>Выберите лицензию о<br>Все права защищены |

Найдите файл «Portfolio\_asp», скачанный ранее, выберите его и нажмите кнопку «Открыть».

| 🚯 Открытие        |                              |                  |               | ×                                          |
|-------------------|------------------------------|------------------|---------------|--------------------------------------------|
| ← → × ↑ 🕇 > Э     | Этот компьютер 🗧 Загрузки    |                  |               | 🗸 💍 Лоиск: Загрузки                        |
| Упорядочить 🔻 Ног | вая папка                    |                  |               |                                            |
| A                 | Имя                          | Дата изменения   | Тип           | Выберите ранее скачанный                   |
| Рабочий сто 🖈     | Ча прошлой неделе (1)        |                  |               | портфолио "Portfolio_asp"                  |
| 🕹 Загрузки 🖈      | nortfolio_aspir              | 12.01.2022 10:35 | Архив ZIP - V |                                            |
| 🗎 Документы 🖈     | УВ прошлом месяце (1)        |                  |               |                                            |
| 📰 Изображени 🖈    | FileZilla_3.57.0_win64-setup | 15.12.2021 15:49 | Приложение    | Нет данных для предварительного просмотра. |
| ΕΓΦ++             | ∨ Давно (44)                 |                  |               |                                            |
| магистр           | AA_v3                        | 24.11.2021 14:43 | Текстовый дс  |                                            |
| портфолио         | AA_v3 (1)                    | 24.11.2021 14:42 | Приложение    | Нажмите кнопку                             |
| 📙 ЮФ 🗸            |                              | 24 11 2021 14-42 | Придожение    | "Открыть"                                  |
| Имя               | а файла: Portfolio_aspir     |                  |               | ✓ Все файл ✓                               |
|                   |                              |                  |               | Открыть Отмена                             |
|                   |                              |                  |               |                                            |

После того как файл добавился, его можно загрузить, нажав опцию «Загрузить этот файл».

| Выбор файла                                 | ×                                                               |
|---------------------------------------------|-----------------------------------------------------------------|
| <b>т</b> Недавно<br>использованные<br>файлы |                                                                 |
| 🚵 Загрузить файл<br>🚵 Загрузка файлов       | Вложение<br>Файл добавился,<br>теперь его<br>можно<br>загружать |
| m Мои личные<br>файлы<br>⊚ Wikimedia        | Автор                                                           |
|                                             | Петрова Мария Федоровна<br>Выберите лицензию 👩                  |
|                                             | Все права защищены 🗸 🗸                                          |

10. Во вновь открывшемся после загрузки окне нажмите кнопку

для импорта структуры портфолио.

| Информация о себе (резюме)                   | Структура моего портфолио | Доступ к портфолио    | Общие просмотры | Общие категории |
|----------------------------------------------|---------------------------|-----------------------|-----------------|-----------------|
| Импорт/Экспорт                               |                           |                       |                 |                 |
| • Импорт                                     |                           |                       |                 |                 |
| Файл                                         | Выберите файл Максимал    | ьный размер для новых | файлов: 8М6айт  |                 |
|                                              | Portfolio_aspir.zip       |                       |                 |                 |
|                                              |                           |                       |                 |                 |
| Нажмите "Сохранить"<br>для импорта структуры |                           |                       |                 |                 |
| портфолио                                    |                           |                       |                 |                 |
|                                              |                           |                       |                 |                 |

ОБЯЗАТЕЛЬНО!!! Повторите шаги 9-10 еще раз (повторно загрузите файл портфолио, для загрузки дополнительной таблицы).

11. После того как файл успешно импортировался, открываем вкладку «Структура моего портфолио», чтобы посмотреть загруженные папки.

| 📂 > Электронное портфолио > 🛛 | Импорт/Экспорт            |                    |                 |                 |
|-------------------------------|---------------------------|--------------------|-----------------|-----------------|
| ſ                             |                           | I                  |                 |                 |
| Информация о себе (резюме)    | Структура моего портфолио | Доступ к портфолио | Общие просмотры | Общие категории |
| Импорт/Экспорт                |                           |                    |                 |                 |
| Файд успешно импортирован     |                           |                    |                 |                 |

Структура портфолио аспиранта содержит 2 папки: «Материалы диссертационного исследования и «Образовательная составляющая».

| Информация о себе (резк                                                | оме) Струк                                           | стура моего портфолі | ио Доступ к портфолио       | Общие просмотры          | Общие кат         | егории             |
|------------------------------------------------------------------------|------------------------------------------------------|----------------------|-----------------------------|--------------------------|-------------------|--------------------|
| Импорт/Экспорт                                                         |                                                      |                      |                             |                          |                   |                    |
| Портфолио может использо                                               | ваться для хр                                        | анения ве6-адресов,  | файлов, а также ведения зам | иеток, которые могут сос | тоять из иде      | ей или             |
| маленьких записок.                                                     |                                                      |                      |                             |                          |                   |                    |
| Категории: Корневая катего                                             | ория                                                 |                      | ~                           |                          |                   |                    |
|                                                                        |                                                      |                      |                             |                          |                   |                    |
| Категория Ссылка Файл З<br>Текущая категория: Корнева                  | Заметка<br>ая категория                              |                      |                             | Изменить мак             | ет: 💻<br>Детали   | 🕒<br>Вид для печат |
| Категория Ссылка Файл З<br>Текущая категория: Корнева<br>Категория 🗸 🗙 | ая категория<br>Категория                            | / ×                  |                             | Изменить мак             | ет: 💻<br>Детали   | Вид для печат      |
| Категория Ссылка Файл З<br>Текущая категория: Корнева<br>Категория / Х | заметка<br>ая категория<br>Категория                 | /*                   |                             | Изменить мак             | ет: :==<br>Детали | Вид для печат      |
| Категория Ссылка Файл З<br>Текущая категория: Корнева<br>Категория • * | заметка<br>ая категория<br>Категория<br>Образователь | × ×                  |                             | Изменить мак             | ет: :==<br>Детали | Вид для печат      |

Раздел «Материалы диссертационного исследования»» должен содержать следующие материалы:

– план диссертационного исследования (документ в формате Word) (образец документа прикреплен в папке);

– список опубликованных учебных изданий и научных трудов аспиранта (*образец документа прикреплен в папке*);

– список апробаций результатов научно-исследовательской работы аспиранта (документ в формате Word) (*образец документа прикреплен в папке*).

Раздел «Образовательная составляющая» должен содержать следующие документы (в виде прикрепленных файлов):

#### 1 курс (очная и заочная формы обучения)

1. Отчет о промежуточной аттестации за 1 курс;

2. Выписка из протокола заседания кафедры о прохождении промежуточной аттестации за 1 курс;

3. Протокол экспертизы реферата к кандидатскому экзамену по учебной дисциплине «История и философия науки»;

4. Реферат к кандидатскому экзамену по учебной дисциплине «История и философия науки»;

5. Аттестационный лист о прохождении основной (переводной) аттестации за 1 курс;

6. Выписка из протокола заседания кафедры о прохождении основной (переводной) аттестации за 1 курс.

#### 2 курс (очная и заочная формы обучения)

1. Отчет о промежуточной аттестации за 2 курс;

2. Выписка из протокола заседания кафедры о прохождении промежуточной аттестации за 2 курс;

3. Рецензия на реферат к кандидатскому экзамену по учебной дисциплине «Иностранный язык»;

4. Реферат к кандидатскому экзамену по учебной дисциплине «Иностранный язык»;

5. Отчет о прохождении педагогической практики;

6. Аттестационный лист о прохождении основной (переводной) аттестации за 2 курс;

7. Выписка из протокола заседания кафедры о прохождении основной (переводной) аттестации за 2 курс.

#### 3 курс аспирантуры (очная форма обучения<sup>1</sup>)

1. Отчет о промежуточной аттестации за 3 курс;

2. Выписка из протокола заседания кафедры о прохождении промежуточной аттестации за 3 курс;

3. Отчет о прохождении научно-исследовательской практики;

4. Отзыв научного руководителя на реферат и дополнительную программу к кандидатскому экзамену по специальной дисциплине;

5. Реферата к кандидатскому экзамену по специальной дисциплине;

6. Дополнительная программа к кандидатскому экзамену по специальной дисциплине;

7. Государственная итоговая аттестация (ГИА):

7.1 Справка о прохождении системы «Антиплагиат» на научноквалификационную работу (диссертацию);

7.2 Справка о прохождении системы «Антиплагиат» на научный доклад об основных результатах подготовленной научно-квалификационной работы (диссертации);

7.3 Отзыв научного руководителя на научно-квалификационную работу (диссертацию);

7.4 Внутренняя рецензия на научно-квалификационную работу (диссертацию);

7.5 Внешняя рецензия на научно-квалификационную работу (диссертацию);

7.6 Научный доклад об основных результатах подготовленной научно-квалификационной работы (диссертации).

# 3 курс аспирантуры (заочная форма обучения<sup>2</sup>)

1. Отчет о промежуточной аттестации за 3 курс;

<sup>&</sup>lt;sup>1</sup> Срок обучения в соответствии с ФГОС ВО составляет 3 года по очной форме обучения

<sup>&</sup>lt;sup>2</sup> Срок обучения в соответствии с ФГОС ВО составляет 4 года по заочной форме обучения

2. Выписка из протокола заседания кафедры о прохождении промежуточной аттестации за 3 курс;

3. Отчет о прохождении научно-исследовательской практики;

5. Аттестационный лист о прохождении основной (переводной) аттестации за 3 курс;

6. Выписка из протокола заседания кафедры о прохождении основной (переводной) аттестации за 3 курс.

# 4 курс аспирантуры (очная<sup>3</sup> и заочная<sup>4</sup> формы обучения)

1. Отчет о промежуточной аттестации за 4 курс;

2. Выписка из протокола заседания кафедры о прохождении промежуточной аттестации за 4 курс;

3. Отзыв научного руководителя на реферат и дополнительную программу к кандидатскому экзамену по специальной дисциплине;

4. Реферата к кандидатскому экзамену по специальной дисциплине;

5. Дополнительная программа к кандидатскому экзамену по специальной дисциплине;

6. Государственная итоговая аттестация (ГИА):

6.1 Справка о прохождении системы «Антиплагиат» на научноквалификационную работу (диссертацию);

6.2 Справка о прохождении системы «Антиплагиат» на научный доклад об основных результатах подготовленной научно-квалификационной работы (диссертации);

6.3 Отзыв научного руководителя на научно-квалификационную работу (диссертацию);

6.4 Внутренняя рецензия на научно-квалификационную работу (диссертацию);

6.5 Внешняя рецензия на научно-квалификационную работу (диссертацию);

6.6 Научный доклад об основных результатах подготовленной научно-квалификационной работы (диссертации).

# 5 курс аспирантуры (заочная форма обучения<sup>5</sup>)

1. Отчет о промежуточной аттестации за 5 курс;

2. Выписка из протокола заседания кафедры о прохождении промежуточной аттестации за 5 курс;

3. Отзыв научного руководителя на реферат и дополнительную программу к кандидатскому экзамену по специальной дисциплине;

4. Реферата к кандидатскому экзамену по специальной дисциплине;

5. Дополнительная программа к кандидатскому экзамену по специальной дисциплине;

6. Государственная итоговая аттестация (ГИА):

 $<sup>^3</sup>$  Срок обучения в соответствии с ФГОС ВО составляет 4 года по очной форме обучения

<sup>&</sup>lt;sup>4</sup> Срок обучения в соответствии с ФГОС ВО составляет 4 года по заочной форме обучения

 $<sup>^5</sup>$  Срок обучения в соответствии с ФГОС ВО составляет 5 лет по заочной форме обучения

6.1 Справка о прохождении системы «Антиплагиат» на научноквалификационную работу (диссертацию);

6.2 Справка о прохождении системы «Антиплагиат» на научный доклад об основных результатах подготовленной научно-квалификационной работы (диссертации);

6.3 Отзыв научного руководителя на научно-квалификационную работу (диссертацию);

6.4 Внутренняя рецензия на научно-квалификационную работу (диссертацию);

6.5 Внешняя рецензия на научно-квалификационную работу (диссертацию);

6.6 Научный доклад об основных результатах подготовленной научно-квалификационной работы (диссертации).

В каждой папке содержится заметка о ее структуре «Содержание раздела», которую можно просмотреть, а также (при наличии) образцы файлов тех материалов, которые должны быть в вашем портфолио. Файлы образцов необходимо скачать, заполнить и заменить файлы образцов файлами, заполненными вашей информацией.

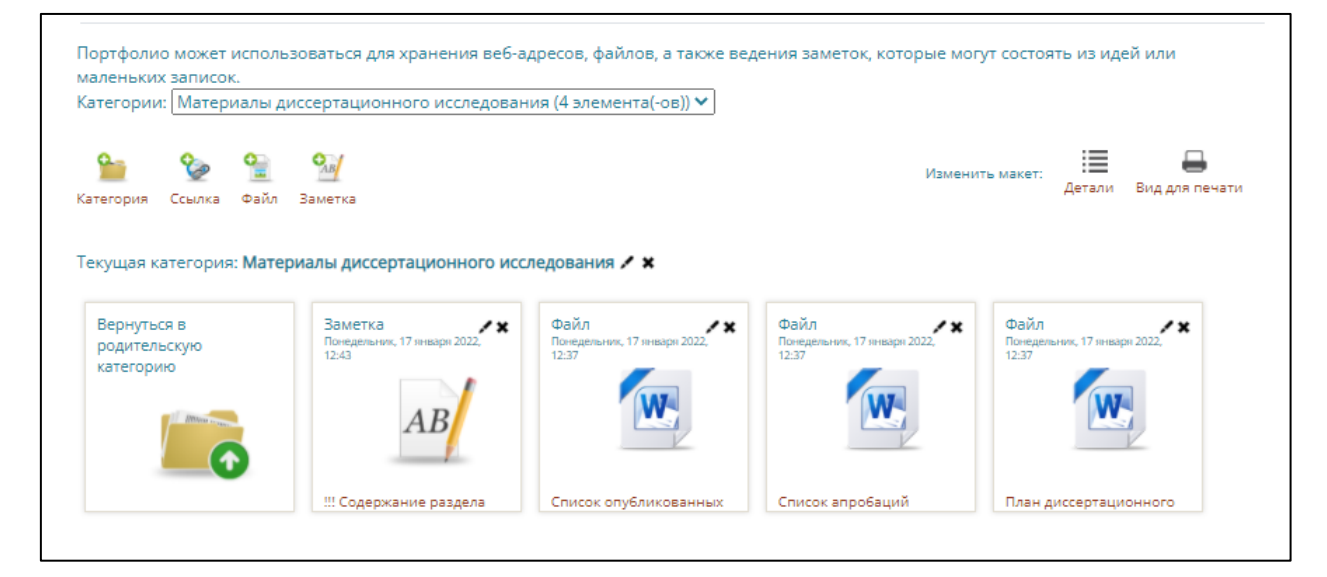

Чтобы вернуться обратно к структуре портфолио, нажмите опцию

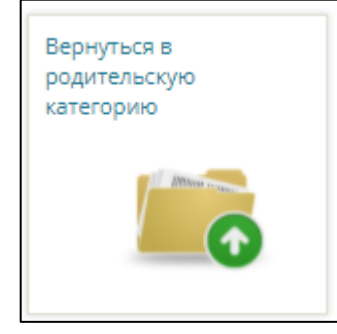

Вид отображаемых папок можно изменить. Для этого необходимо нажать опцию «Детали». При каждом нажатии данной опции вид папок будет меняться.

| Информация о себе (резю                                                             | ме) Структура моего портфоли           | о Доступ к портфолио     | Общие просмотры          | Общие категории                                   |
|-------------------------------------------------------------------------------------|----------------------------------------|--------------------------|--------------------------|---------------------------------------------------|
| Импорт/Экспорт                                                                      |                                        |                          |                          |                                                   |
| Портфолио может использов<br>маленьких записок.                                     | заться для хранения веб-адресов, ф     | айлов, а также ведения з | аметок, которые могут со | остоять из идей или                               |
| Категории: Корневая катего                                                          | рия                                    | ~                        |                          |                                                   |
| 🎦 🍖 😭<br>Категория Ссылка Файл За                                                   | <b>9</b> метка                         |                          | Изменить ма              | жет: Детили Вид для печати                        |
| Текущая категория: <b>Корнева</b>                                                   | я категория                            |                          | Для<br>портф             | изменения вида папок в<br>ролио необходимо нажать |
| Категория 🖊 🗙                                                                       | Категория                              |                          |                          | опцию "Детали"                                    |
|                                                                                     |                                        |                          |                          |                                                   |
| Материалы<br>диссертационного                                                       | Образовательная<br>составляющая        |                          |                          |                                                   |
| Информация о себе (резюме)                                                          | ) Структура моего портфолио            | Доступ к портфолио       | Общие просмотры          | Общие категории                                   |
| Импорт/Экспорт                                                                      |                                        |                          |                          |                                                   |
| Портфолио может использовати<br>маленьких записок.<br>Категории: Корневая категория | ься для хранения веб-адресов, фай<br>я | лов, а также ведения зам | еток, которые могут сост | оять из идей или                                  |
| 🎦 🤡 🎴 🕺<br>Категория Ссылка Файл Замет                                              | (<br>TKa                               |                          | Изменить макет           | : Плитки Вид для печати                           |
| Текущая категория: Корневая ка                                                      | атегория                               |                          |                          |                                                   |
| Тип Имя                                                                             |                                        |                          | - Дат                    | та                                                |
| 💼 Материалы дисс                                                                    | сертационного исследования             |                          |                          | / ×                                               |
| 💼 Образовательна                                                                    | ая составляющая                        |                          |                          | / ×                                               |

12. Теперь можно добавлять в категории свои файлы, сканы, и т.д. Для этого:

12.1 Открываем нужную категорию (Например, «Образовательная составляющая».

12.2. Нажимаем на иконку «Файл».

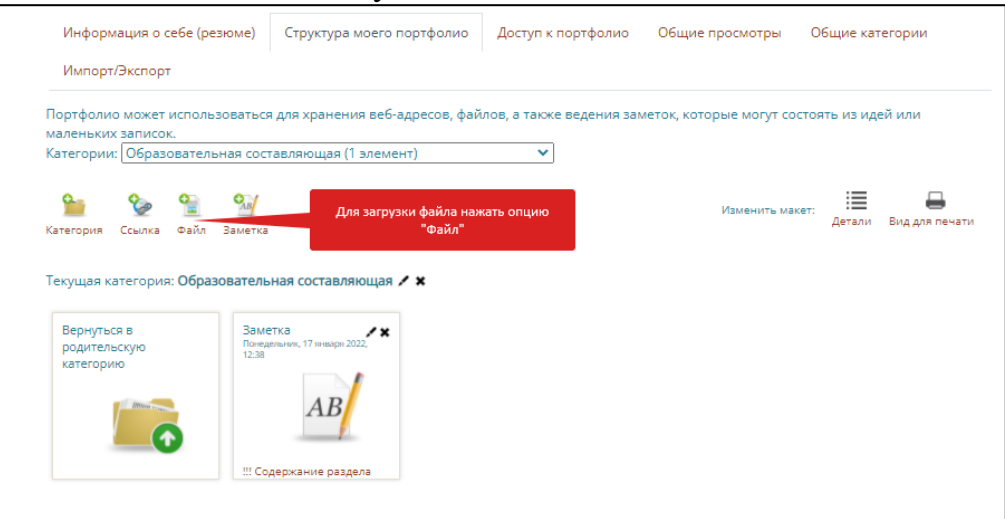

#### 12.3. Добавляем название файла и загружаем сам файл.

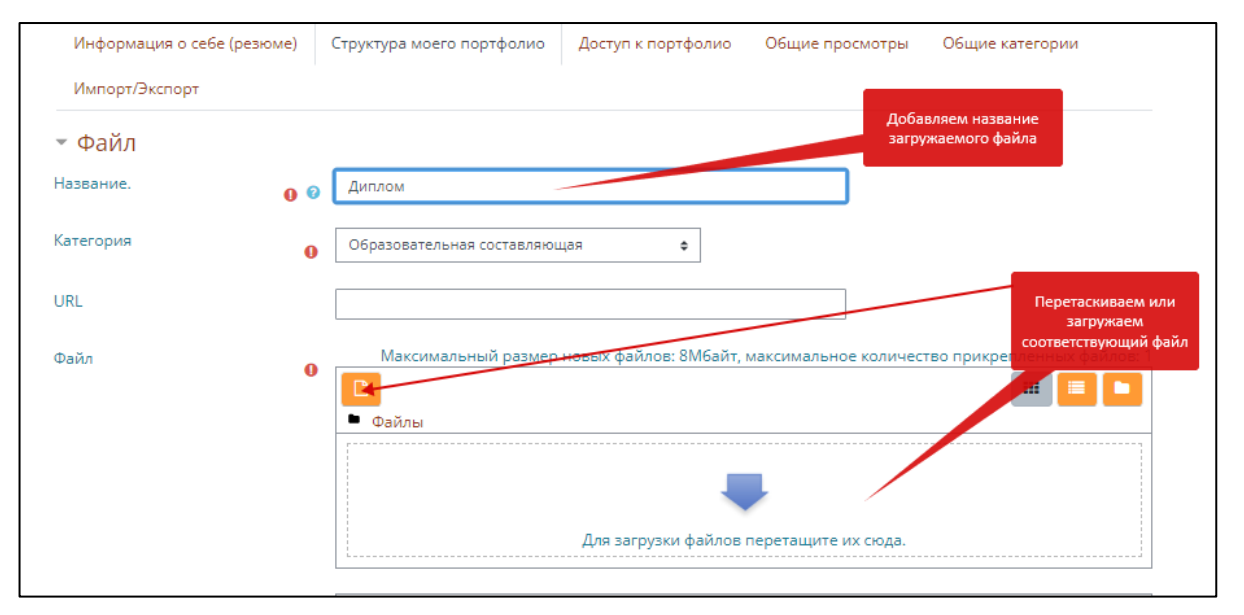

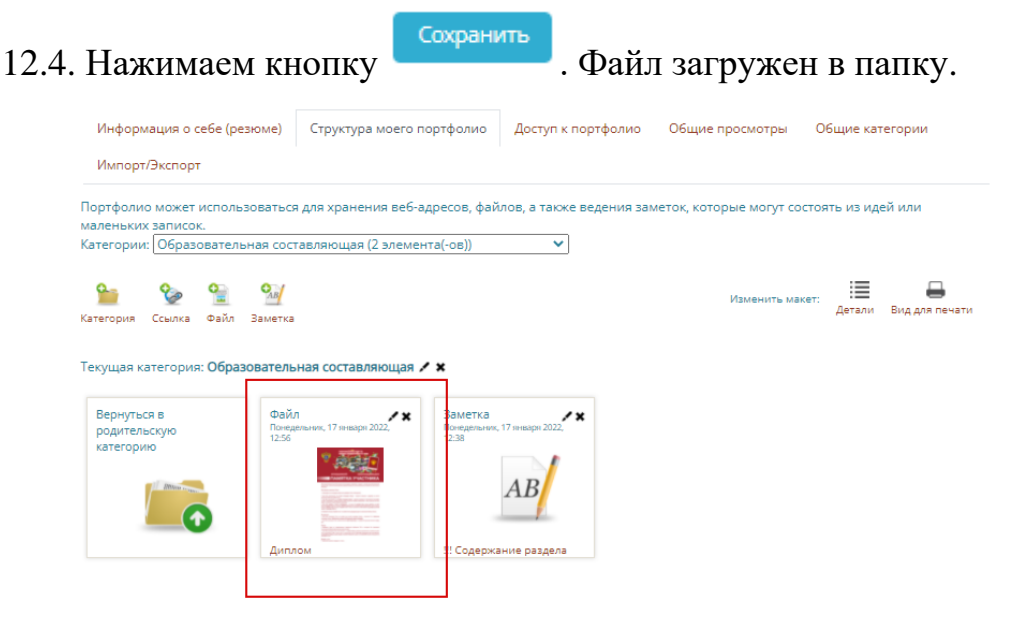

12.5 Для корректировки или замены файла используется опция удаления файла – опция .

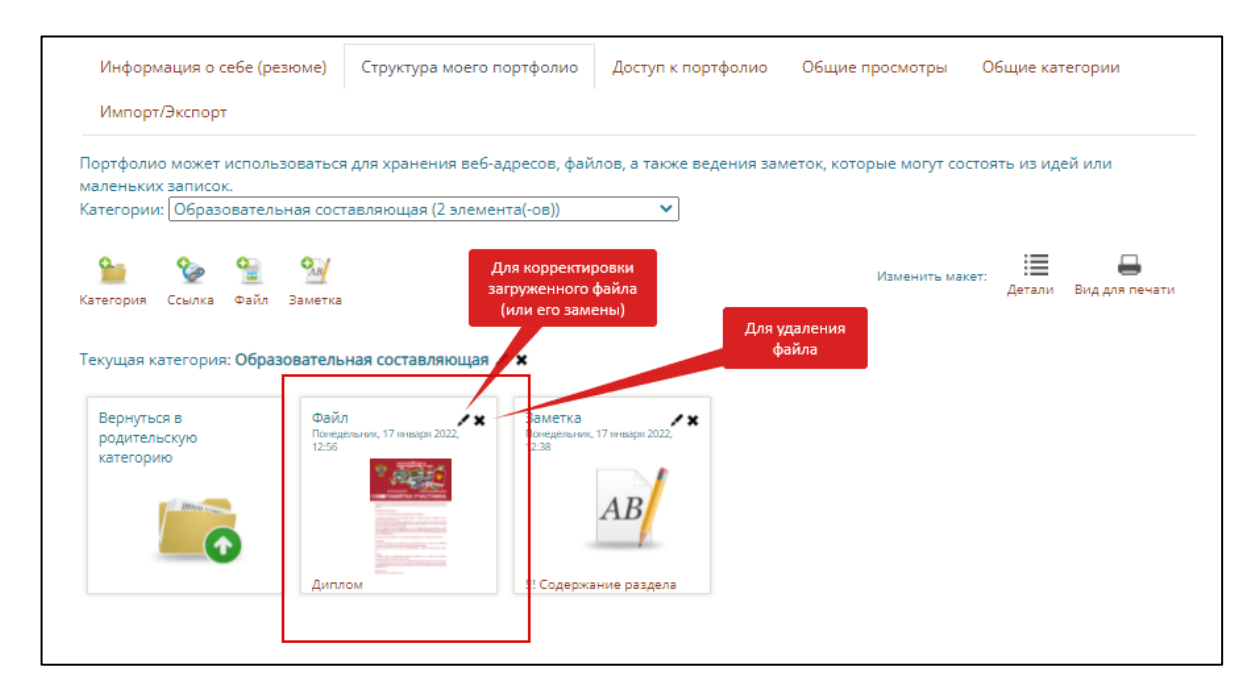

13. Далее перейдите в раздел «Информация о себе». В данном разделе необходимо заполнить таблицу с информацией и дополнительные данные о себе.

Редактировать

Для заполнения таблицы нажмите кнопку

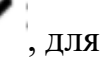

| 1<br>Открыть вкладку<br>"Информация о<br>себе"<br>Лит | еигораза<br>European Union<br>Экспорт в систему Europass<br>ЧНЫЕ ДАННЫЕ  |
|-------------------------------------------------------|--------------------------------------------------------------------------|
| от Петрова Мария Федоровна                            |                                                                          |
| Фамилия                                               | ЗАПОЛНИТЬ ФАМИЛИЯ                                                        |
| Имя                                                   | ЗАПОЛНИТЬ ИМЯ                                                            |
| Отчество                                              | ЗАПОЛНИТЬ ОТЧЕСТВО                                                       |
| Код и наименование направления<br>подготовки          | ЗАПОЛНИТЬ КОД И НАПРАВЛЕНИЕ ПОДГОТОВКИ                                   |
| Шифр и наименование<br>специальности                  | ЗАПОЛНИТЬ ШИФР И НАИМЕНОВАНИЕ<br>СПЕЦИАЛЬНОСТИ                           |
| Наименование кафедры                                  | ЗАПОЛНИТЬ НАЗВАНИЕ КАФЕДРЫ                                               |
| Форма обучения                                        | ЗАПОЛНИТЬ ФОРМА ОБУЧЕНИЯ (ОЧНАЯ, ЗАОЧНАЯ)                                |
| Срок обучения                                         | С "" 20 года по ""<br>20 года                                            |
| Приказ о зачислении                                   | №от""_20 года                                                            |
| Тема диссертационного<br>исследования                 | ЗАПОЛНИТЬ НАЗВАНИЕ ТЕМЫ                                                  |
| Научный руководитель                                  | ЗАПОЛНИТЬ Ф.И.О. НАУЧНОГО РУКОВОДИТЕЛЯ,<br>УЧЕНАЯ СТЕПЕНЬ, УЧЕНОЕ ЗВАНИЕ |
| Тема утверждена на заседании<br>кафедры               | "" 20 года, протокол №                                                   |
| Тема утверждена Ученым<br>советом факультета          | "" 20 года, протокол №                                                   |
| Тема утверждена Ученым<br>советом Университета        | "" 20 года, протокол №                                                   |
| Тема утверждена приказом<br>ректора                   | № от "" 20 года                                                          |
| Контактная информация<br>(телефон):                   | ЗАПОЛНИТЬ НОМЕР ТЕЛЕФОНА Нажать кнопку                                   |
| Kourreverue a vuton veruua (e-meili)                  | ЗАПОЛНИТЬ А ПРЕС ЭЛЕКТРОННОТТО "Редактировать"                           |

14. В открывшейся для редактирования таблице стирайте информацию в правой части таблицы начинающуюся с «Заполнить…» и заменяйте ее данными о себе. После корректировки таблицы нажмите кнопку

|        | Личные дани                                  | ные                         | Сотрите информацию,<br>начинающуюся со слова<br>"Заполнить" , вместо нее |
|--------|----------------------------------------------|-----------------------------|--------------------------------------------------------------------------|
| рофиль | 1 A• B I ✔• ♀• :                             | ≡ i≡ % %                    | впишите свои данные                                                      |
|        |                                              | <b>Q</b>                    |                                                                          |
|        | Фамилия                                      | ЗАПОЛНИТЬ ФА                | милия                                                                    |
|        | Имя                                          | ЗАПОЛНИТЬ ИМ                | R                                                                        |
|        | Отчество                                     | ЗАПОЛНИТЬ ОТ                | ЧЕСТВО                                                                   |
|        | Код и наименование<br>направления подготовки | ЗАПОЛНИТЬ КОД<br>ПОДГОТОВКИ | Ц И НАПРАВЛЕНИЕ                                                          |
|        | Шифр и наименование<br>специальности         | ЗАПОЛНИТЬ ШИ<br>НАИМЕНОВАНИ | ИФРИ<br>Е СПЕЦИАЛЬНОСТИ                                                  |

| иль | <b>↓ A• B</b> <i>I</i> <b>𝔄• ◊• :</b>        | ≡ i≡ % %                                       |
|-----|----------------------------------------------|------------------------------------------------|
|     | Фамилия                                      | Петрова                                        |
|     | Имя                                          | Марина                                         |
|     | Отчество                                     | Федоровна                                      |
|     | Код и наименование<br>направления подготовки | ЗАПОЛНИТЬ КОД И НАПРАВЛЕНИЕ<br>ПОДГОТОВКИ      |
|     | Шифр и наименование<br>специальности         | ЗАПОЛНИТЬ ШИФР И<br>НАИМЕНОВАНИЕ СПЕЦИАЛЬНОСТИ |

15. Также в блоки «Информация о себе (резюме)» можно добавить дополнительную информацию о предыдущем образовании, грамотах, сертификатах, интересах, целях, навыках и т.д., которые также можно дополнительно добавлять в портфолио.

| Информация о себе (резюме)                                          |                |  |  |  |
|---------------------------------------------------------------------|----------------|--|--|--|
| • Сопроводительное письмо                                           | Развернуть все |  |  |  |
| <ul> <li>История получения образования</li> <li>Добавить</li> </ul> |                |  |  |  |
| • История трудоустройства                                           |                |  |  |  |
| • Сертификаты, аккредитации и награды                               |                |  |  |  |
| • Значки                                                            |                |  |  |  |
| • Книги и публикации                                                |                |  |  |  |
| • Членство в профессиональных сообществах                           |                |  |  |  |
| • Мои цели                                                          |                |  |  |  |
| • Мои навыки                                                        |                |  |  |  |
| • Интересы                                                          |                |  |  |  |

16. После загрузки всех материалов (или их части, материалы в любой момент можно скорректировать) нужно открыть доступ для куратора. Для этого нужно зайти во вкладку «Доступ к портфолио» и нажать на кнопку «Добавить доступ».

| Информация о себе (резюме) Структура моего портфолио Доступ к портфолио Общие просмотры Общие категории<br>Импорт/Экспорт<br>Управление доступом к своим данным Нажать кнопку | Информация о себе (резюме) Структура моего портфолио Доступ к портфолио Общие просмотры Общие категории<br>Импорт/Экспорт<br>Управление доступом к своим данным<br>Пожалуйста, настройте доступ к элементам Вашего портфолио | ≽ > Электронное портфолио > 🌶 | Доступ к портфолио        | Вы                     | брать вкладку "Доступ к<br>портфолио |                 |
|----------------------------------------------------------------------------------------------------|----------------------------------------------------------------------------------------------------|-------------------------------|---------------------------|------------------------|--------------------------------------|-----------------|
| Импорт/Экспорт Управление доступом к своим данным Нажать кнопку                                                                                                    | Импорти экспорт<br>Управление доступом к своим данным<br>Пожалуйста, настройте доступ к элементам Вашего портфолио                                                                                                    | Информация о себе (резюме)    | Структура моего портфолио | Доступ к портфолио     | Общие просмотры                      | Общие категории |
|                                                                                                    | Пожалуйста, настройте доступ к элементам Вашего портфолио Добавить доступ                                                                                                    | Импорт/Экспорт                | Управление <i>г</i>       | оступом к своим данным | И Нажать кно                         | опку2           |

17. Ввести название портфолио (Портфолио аспиранта-(ФИО)), поставить галочку на опции «Автоматически создавать вид на основе всех доступных материалов» и нажать на кнопку «Сохранить».

| Информация о себе (резюме)                                                                                                | Структура моего портфолио    | Доступ к портфолио     | Общие просмотры                            | Общие категории              |   |
|----------------------------------------------------------------------------------------------------|------------------------------|------------------------|--------------------------------------------|------------------------------|---|
| Импорт/Экспорт                                                                                                    |                              |                        |                                            |                              |   |
| Показать данные                                                                                                    |                              |                        | Ввести название портфолио в<br>аспиранта-Ф | ; формате "Портфолио<br>РИО" |   |
| Название.                                                                                                    | Портфолио аспиранта-Петрова  | М.Ф.                   |                                            |                              |   |
| Описание                                                                                                    |                              | ◊• 📰 📰 🍫               | <u>\</u>                                   |                              |   |
|                                                                                                    |                              |                        |                                            |                              |   |
|                                                                                                    |                              |                        |                                            |                              |   |
|                                                                                                    |                              |                        |                                            |                              |   |
| 2                                                                                                    |                              |                        |                                            |                              |   |
| Обязательно!!! поставить<br>"галочку" на опции<br>"Автоматически создавать<br>вид на основе всех<br>доступных материалов" |                              |                        |                                            |                              |   |
|                                                                                                    | 🔨 Автоматически создавать ви | д на основе всех досту | пных материалов                            |                              | 2 |
|                                                                                                    | 🗆 Поделиться с преподавателе | ем курса               |                                            |                              |   |
| Сохранить                                                                                                    | Нажать кнолку "Сохранить"    | Обязателы              | ные для заполнения по                      | ля в этой форме помечены ፀ   |   |

18. После создания портфолио в него автоматически подгружается все содержимое папок из структуры портфолио. В данное портфолио также можно добавлять дополнительные материалы, редактировать посредством опции

, либо удалять лишние (или ошибочно загруженные) материалы – опция

19. Обязательно необходимо добавить информацию о себе, которая заполнялась раннее в разделе «Информация о себе (резюме)». Для этого нужно

нажать на значок «Персональная информация» и удерживая левую кнопку мыши, перетащить значок в пустую область в созданном виде портфолио.

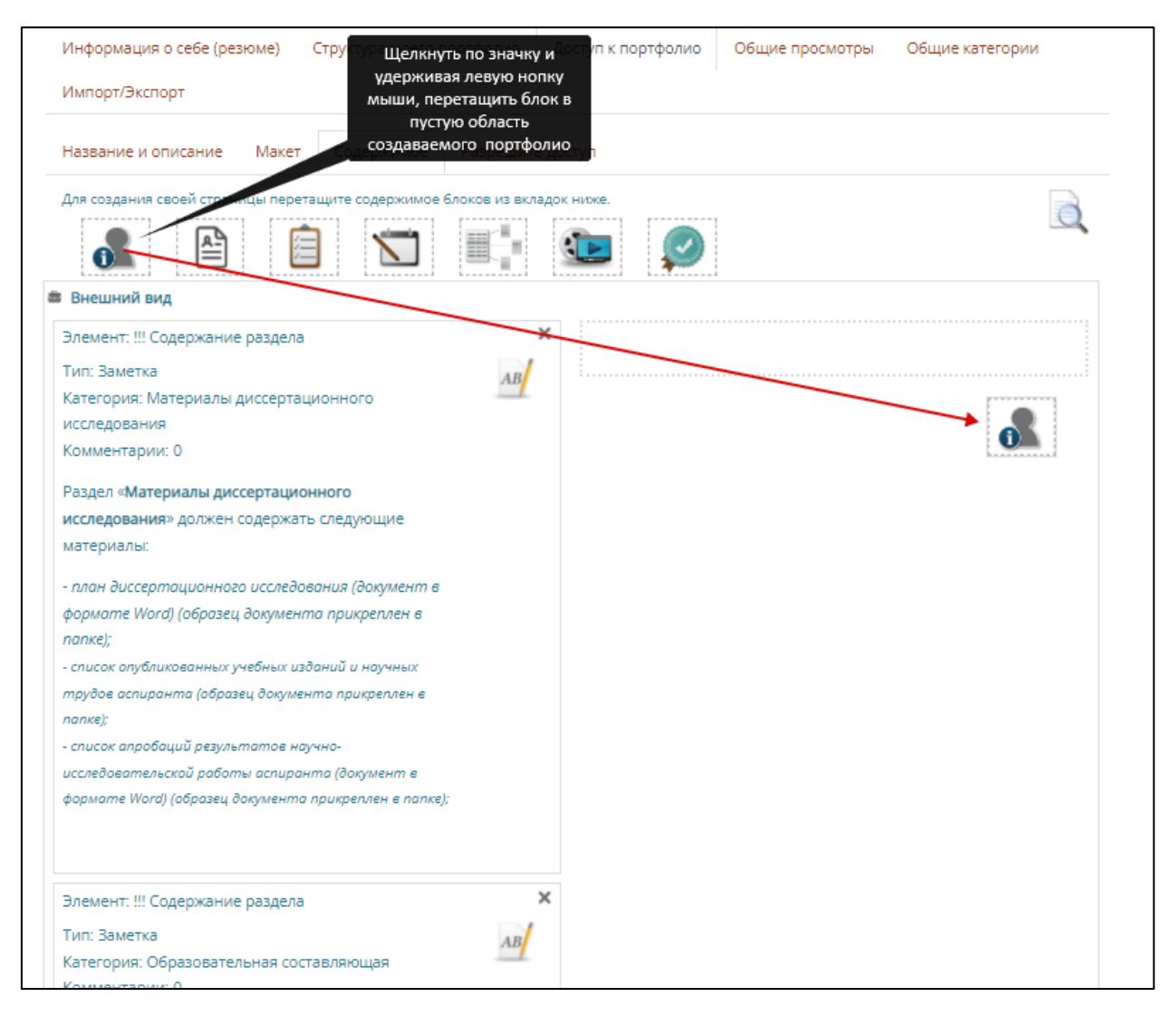

20. Во вновь открывшемся окне нажать кнопку «Добавить» для фиксации блока.

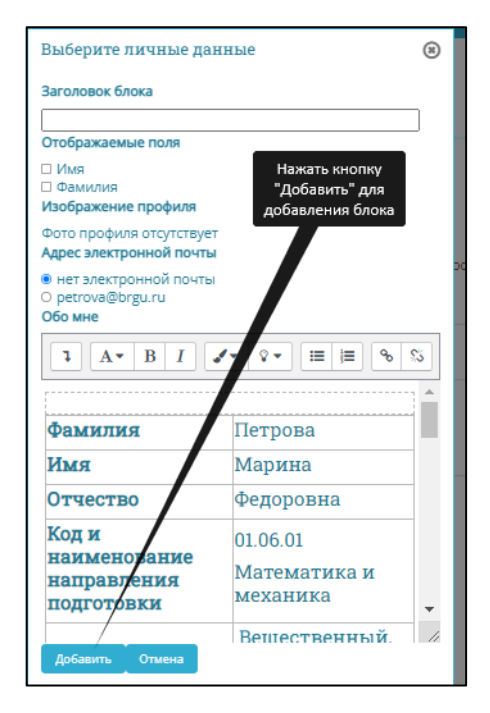

Также для добавления дополнительных материалов в структуру портфолио используются остальные блоки:

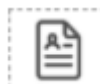

- информация из резюме (ранее заполненные вкладки «Мои цели», «Мои навыки», «Интересы»)

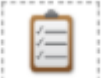

- заголовок (добавление заголовка для какого-либо из блоков создаваемого портфолио)

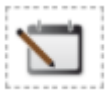

- текст (добавление текстового блока в создаваемое портфолио)

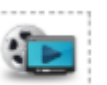

- медиа (добавление медиаресурсов посредством URL-ссылок)

В создаваемом портфолио можно:

- корректировать название и описание портфолио (переключитесь на вкладку «Название и описание»)

| Название и описание | Макет | Содержимое Разрешить доступ                               |
|---------------------|-------|-----------------------------------------------------------|
| Показать данные     |       |                                                           |
| Название.           | 0     | Портфолио-Петрова М.Ф.                                    |
| Описание            |       | 1 A• B I ✔• ◊• \ \   ■   ■ % \S                           |
|                     |       |                                                           |
|                     |       |                                                           |
|                     |       |                                                           |
|                     |       |                                                           |
|                     |       |                                                           |
|                     |       |                                                           |
|                     |       |                                                           |
| Сохранить           |       | Обязательные для заполнения поля в этой форме помечены 🥥. |
|                     |       |                                                           |

- выбирать наиболее оптимальный макет отображения портфолио (по умолчанию 2 столбца равной ширины)

| Название и описание | Макет | Содержимое Разрешить доступ                              |
|---------------------|-------|----------------------------------------------------------|
| Показать данные     |       |                                                          |
| Название.           | 0     | Портфолис-Петрова М.Ф.                                   |
| Описание            |       | 1 A• B I ✔• ♀• Ⅲ Ⅲ ● %                                   |
|                     |       |                                                          |
|                     |       |                                                          |
|                     |       |                                                          |
|                     |       |                                                          |
|                     |       |                                                          |
|                     |       |                                                          |
|                     |       |                                                          |
| Сохранить           |       | Обязательные для заполнения поля в этой форме помечены 0 |

- вкладку «Содержимое» мы рассмотрели выше

21. Для получения доступа куратора к Вашему портфолио **ОБЯЗАТЕЛЬНО!!!** Необходимо настроить разрешение доступа к портфолио.

Для этого перейдите во вкладку «Разрешить доступ». И поставьте «галочку» напротив опции «Внутренний доступ»

| Информация о себе (резюме)                                                                                                    | Структура моего портфолио            | Доступ к портфолио                       | Общие просмотры | Общие категории |
|----------------------------------------------------------------------------------------------------|--------------------------------------|------------------------------------------|-----------------|-----------------|
| Импорт/Экспорт                                                                                                    |                                      |                                          |                 |                 |
| Название и описание Маке                                                                                                    | т Содержимое Разрешит                | ь доступ                                 |                 |                 |
| <ul> <li>Разрешение доступа: Нет дост</li> <li>Внешний доступ</li> <li>Внутренний дос<u>туп</u></li> <li>Поделиться через почту</li> </ul> | ула<br>Поставы<br>напрот<br>"Внутрен | re "галочку"<br>гив опции<br>ний доступ" |                 |                 |
|                                                                                                    | I                                    | Сохранить                                |                 |                 |

21. В окошке опции «Внутренний доступ» - «Доступ только для следующих пользователей» набрать логин куратора **kur\_asp** и нажать кнопку найти

| <ul> <li>Внешний доступ</li> <li>Доступ для всех</li> <li>Доступ только для следующих пользователей<br/>Доступ другим пользователям не из моих курсов:</li> <li>киг_аsp</li> <li>Найти</li> <li>Не найдено ни одного пользователя</li> <li>Доступ только для следующих групп</li> <li>Поделиться через почту</li> </ul> | В окошке опции "Доступ только для<br>следующих пользователей" набрать<br>логин куратора kur_asp и нажать<br>кнопку "Найти" |
|----------------------------------------------------------------------------------------------------|----------------------------------------------------------------------------------------------------|
|                                                                                                    |                                                                                                    |

22. Напротив появившегося куратора поставить «галочку» и нажать Сохранить

| Название и описание | Макет | Содержимое    | Разрешить доступ                  |   |
|---------------------|-------|---------------|-----------------------------------|---|
| Назад               |       |               |                                   | 1 |
| kur_asp             | Найти | Постави       | пъ "галочку" напротив<br>Куратора |   |
| Разрешить Название  |       |               |                                   |   |
|                     |       | Куратор Портф | олио_Аспирантура                  |   |
|                     |       |               |                                   |   |

После этого куратор получит доступ к вашему портфолио.

23. Помимо внутреннего доступа к портфолио, при необходимости Вы можете настроить внешний доступ.

Для этого перейдите во вкладку «Разрешить доступ», и поставьте «галочку» напротив опции «Внешний доступ». Нажмите кнопку Сохранить .

Скопируйте появившуюся ссылку и можете отправить ее внешнему пользователю для просмотра получившегося резюме (например, работодателю).

| <ul> <li>внешний</li> <li>https://ei</li> <li>Внутренн</li> <li>Досту</li> <li>Досту</li> <li>Досту</li> </ul> | й доступ<br>so.brgu.ru/blocks/exaport<br>ний доступ<br>ип для <b>всех</b><br>ип только для следующих<br>ип другим пользователям<br>Н | /shared_view.php?access=hash/22531-f5<br>к пользователей<br>не из моих курсов:<br>айти | Для настройки<br>внешнего доступа<br>поставьте<br>"галочку" напроти<br>опции "Внешний<br>доступ" и<br>скопируйте<br>появившуюся<br>ссылку |
|----------------------------------------------------------------------------------------------------|----------------------------------------------------------------------------------------------------|----------------------------------------------------------------------------------------|----------------------------------------------------------------------------------------------------|
| т                                                                                                    | Іользователи не                                                                                                    | в моих курсах                                                                          |                                                                                                    |
|                                                                                                    | Имя                                                                                                    | 1                                                                                      | Роль                                                                                                    |
| Выб<br>Выб<br>Разре<br>Дос                                                                                     | а<br>рать<br>се<br><sup>2</sup> П<br>чшить<br>Уведомлять<br>туп                                                                      | Куратор Портфолио_Аспирантура                                                          | a                                                                                                    |
| ⊖ досту                                                                                                    | п только для следующих                                                                                                    | струпп                                                                                 |                                                                                                    |
| Поделит                                                                                                    | ься через почту                                                                                                    |                                                                                        |                                                                                                    |

24. Созданный вид портфолио можно корректировать посредством

| Управление доступом к своим данным Редактирование вида |                                    |                                                                  |             |  |  |
|--------------------------------------------------------|------------------------------------|------------------------------------------------------------------|-------------|--|--|
| - Имя                                                  | Дата                               | Настройки доступа                                                | портфолио   |  |  |
| Портфолио-Петрова М.Ф.                                 | Понедельник, 17 января 2022, 15:25 | Доступ только для следующих пол<br>Портфолио_Аспирантура Куратор | ьзователей: |  |  |

25. Также можно создавать несколько вариантов портфолио.

Для этого снова нажмите кнопку 16-24. Добавить доступ и повторите шаги